## 6. モデルの実行

6-1. モデルの実行

下記の手順で流域モデルおよび、湖沼モデルを実行します。

・基本条件設定および、流域対策で設定された条件により霞ヶ浦 500m メッシュの属性の更新。

- ·流域モデルのインプットデータを作成。
- ·流域モデルの実行・
- ・流域モデルのアウトプットデータおよび、湖内対策で設定された条件により湖沼モデルのインプットデー タを作成。

・湖沼モデルの実行

1) 霞ヶ浦水循環 GIS システムツールバーから「モデルの実行」「モデルの実行」をクリックします。

| 基本条件設定 ▼ 対策量の設定▼                                      | モデルの実行▼ | 結果の可視化▼ | オプション▼  |  |  |
|-------------------------------------------------------|---------|---------|---------|--|--|
|                                                       | モデルの実行  | -++     |         |  |  |
| <ul> <li>日 一 クレイマ</li> <li>日 図 霞ヶ浦500mメッシュ</li> </ul> | 条件設定前行  | 後の比較    | 黄子町 茂木町 |  |  |
| □ □ □ □ □ □ □ □ □ □ □ □ □ □ □ □ □ □ □                 |         | 4. 33   | WAY     |  |  |

2)「モデルの実行」メニューが表示されます。モデルの計算期間・モデル入力条件の更新・計算実行を指 定し「OK」ボタンをクリックします。

| 🖻 モデルの実行 🛛 🔀           |  |  |  |  |  |  |
|------------------------|--|--|--|--|--|--|
| - モデル計算期間              |  |  |  |  |  |  |
| 1999 • 年 1 • 月 1 • 日   |  |  |  |  |  |  |
| 1                      |  |  |  |  |  |  |
| 2003 • 年 12 • 月 31 • 日 |  |  |  |  |  |  |
| エデルスカタがの東新             |  |  |  |  |  |  |
|                        |  |  |  |  |  |  |
|                        |  |  |  |  |  |  |
| 計算実行                   |  |  |  |  |  |  |
| □ 流域モデル □ 湖沼モデル        |  |  |  |  |  |  |
|                        |  |  |  |  |  |  |
| OKキャンセル                |  |  |  |  |  |  |

3)計算中のダイアログが表示されます。モデル入力条件のみ指定した場合、モデルのインプットデータを 作成後、ダイアログ終了します。湖沼モデルの計算実行が指定されている場合、「霞ヶ浦湖沼モデル」 エクセルファイルを起動し、「Menu」シートをアクティブにし、ダイアログを終了します。

| 🖣 モデル(   | D実行                               |  |
|----------|-----------------------------------|--|
| <b>P</b> | 500mメッシュ計算中<br>「メッシュ単位の負荷量など」を計算中 |  |
|          |                                   |  |

## 6-2. 条件設定前後の比較

条件設定前後の比較の可視化を行います。

1) 霞ヶ浦水循環 GIS システムツールバーから「モデルの実行」 「条件設定前後の比較」をクリックしま す。

| 基本条件設定 ▼                                      | 対策量の設定▼ | モデルの実行▼             | 結果の可視の | Ł▼ | オプションマ |
|-----------------------------------------------|---------|---------------------|--------|----|--------|
| ×<br>日 <b>参 レイヤ</b><br>日 <b>図</b> 霞ヶ浦500mメッシュ |         | モデルの実行<br>条件設定前後の比較 |        |    |        |
| □ □ ↓                                         |         |                     | A- 7   |    | Was    |

2)「条件設定前後の比較グラフを作成中です。」ダイアログが表示されます。作成終了後、条件設定前後 の比較エクセルファイルが起動します。

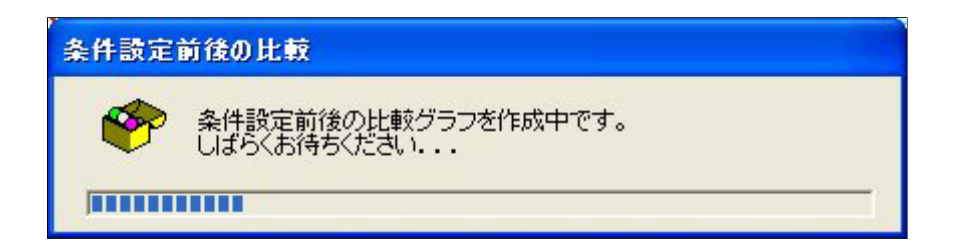

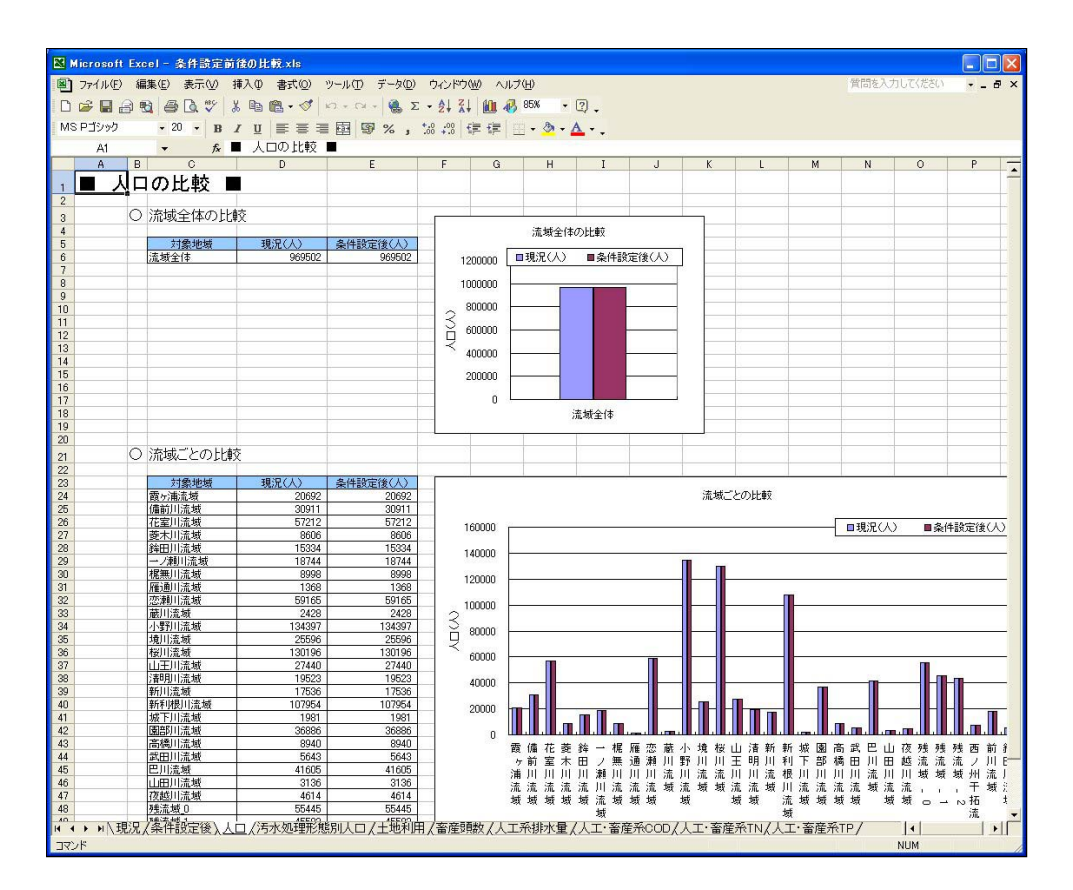